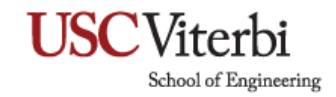

# Crashplan Installation Guide

- 1. Download the installation file by logging into Crashplan with your USC NetID email.
  - a. Link: https://console.us1.crashplan.com/login/#/login

| O A https://console.us1.cra | Ishplan.com/login/#/login                     | ☆               |  |
|-----------------------------|-----------------------------------------------|-----------------|--|
|                             |                                               |                 |  |
|                             |                                               |                 |  |
|                             |                                               |                 |  |
|                             | CRASHPLAN                                     |                 |  |
|                             |                                               |                 |  |
|                             | Username or email address tommytrojan@usc.edu |                 |  |
|                             |                                               | _               |  |
|                             | Sign In                                       |                 |  |
|                             |                                               |                 |  |
|                             | Need help? Learn more about signing in.       | Forgot Password |  |

2. On the Crashplan dashboard, head to Administration > Downloads

| ENVIRONMENT       | CLIENT MANAGEMENT           |
|-------------------|-----------------------------|
| Devices           | Downloads                   |
| apham011@usc.edu  |                             |
| Омв               | 0 '                         |
| Used Storage 1KB  | Last 30 Days o              |
| 1KB               | 0 o<br>Files restored       |
| 1KB               | 0                           |
| 0MB<br>9/22 10/21 | MB restored 0<br>9/22 10/21 |
| Storage           | Backup Restores             |
|                   | Roles Reference             |
| Desktop User      |                             |
| PROe User         |                             |

Edited by AP on 10/2022 Page 1|6

# **USC**Viterbi

School of Engineering

3. Download the installation file for your operating system

| CRASHPLAN                  | ADMINISTRATION          | ^                           |                            |                                      |                 | <b>@</b>                | 0 |
|----------------------------|-------------------------|-----------------------------|----------------------------|--------------------------------------|-----------------|-------------------------|---|
| CLIENT MANAGEMENT V        | Download                | s                           |                            |                                      | <b>Q</b> Search |                         | × |
| App Downloads              |                         |                             |                            |                                      |                 |                         |   |
| Available on your Cod      | e42 server              |                             |                            |                                      |                 |                         |   |
| Download and install Code4 | 2 for your operating sy | stem. After installation, s | sign in to the app to star | t backing up.                        |                 |                         |   |
| Operating System ‡         | Version ‡               | Build Number                | App                        | Hash (SHA-1)                         |                 | Download Apps           |   |
| Windows - 64-bit pr        | 10.4.0                  | 224                         | Code42                     | 4e3a6dc401613fb4d41411b51042a2fce0da | a7b43           | $\overline{1}$          |   |
| Windows - 32-bit pr        | 10.4.0                  | 224                         | Code42                     | da87a2ecae35bc92e86044c655c973e21    | d62f1e8         | $\overline{\mathbf{T}}$ |   |
| 📹 mac                      | 10.4.0                  | 224                         | Code42                     | 5af201a61240958f07baac8aeb188af3b19  | e83c0           | $\overline{\mathbf{T}}$ |   |
| 👌 Linux                    | 10.4.0                  | 224                         | Code42                     | 16213e007e21ef7e51b8905e5d364f73a45  | 537c8e          | Ŧ                       |   |
| Windows - 64-bit pr        | 10.2.1                  | 16                          | Code42                     | 29b375541381eccd28978083d9838e2e4    | d1da2f6         | Ŧ                       |   |
| Windows - 32-bit pr        | 10.2.1                  | 16                          | Code42                     | 8e90bd24430ab9dd9537bfeb48b6f296f    | a837dd2         | $\overline{\mathbf{T}}$ |   |
| 🍵 Mac - Apple Silicon      | 10.2.1                  | 16                          | Code42                     | 7c6d2b2b9f24f9ec351fd4d343c68cf0ce3  | 2f1ce           | Ŧ                       |   |
| 📹 Mac                      | 10.2.1                  | 16                          | Code42                     | d32f3fd21e2852ef7eed35d8d30e3d657c   | d110bf          | Ŧ                       |   |
| 👌 Linux                    | 10.2.1                  | 16                          | Code42                     | 2ef2de2e243dda602a7c95944145bf4834   | 13b7ee5         | $\overline{\mathbf{T}}$ |   |
|                            |                         |                             |                            |                                      |                 |                         |   |
|                            |                         |                             |                            |                                      |                 |                         |   |
|                            |                         |                             |                            |                                      |                 |                         |   |

4. Run the executable file and click Next

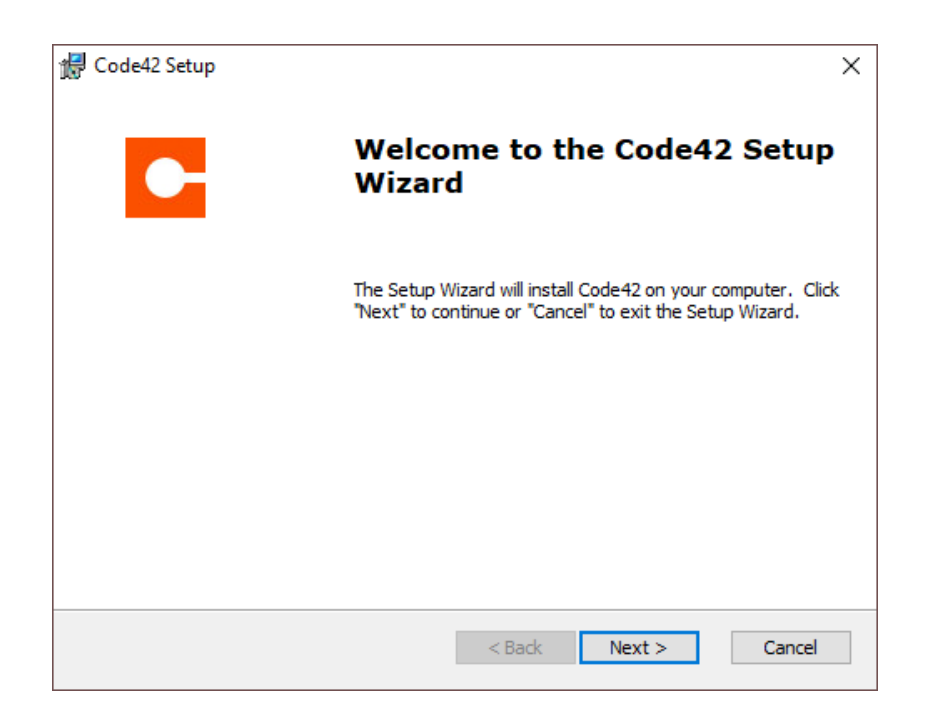

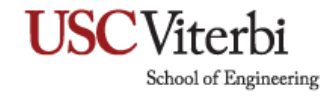

5. Click Next to continue.

| d Code42 Setup                                                                            | -     | _      |            | ×   |
|-------------------------------------------------------------------------------------------|-------|--------|------------|-----|
| Select Installation Folder<br>This is the folder where Code42 will be installed.          | ·     | С      | DDE        | 42  |
| To install in this folder, click "Next". To install to a different folder, e<br>"Browse". | enter | it bel | ow or clia | k   |
| C:\Program Files\Code42\                                                                  |       |        | Browse.    |     |
| Advanced Installer < Back Nex                                                             | t >   | ]      | Can        | cel |

6. Click Install to begin the installation process.

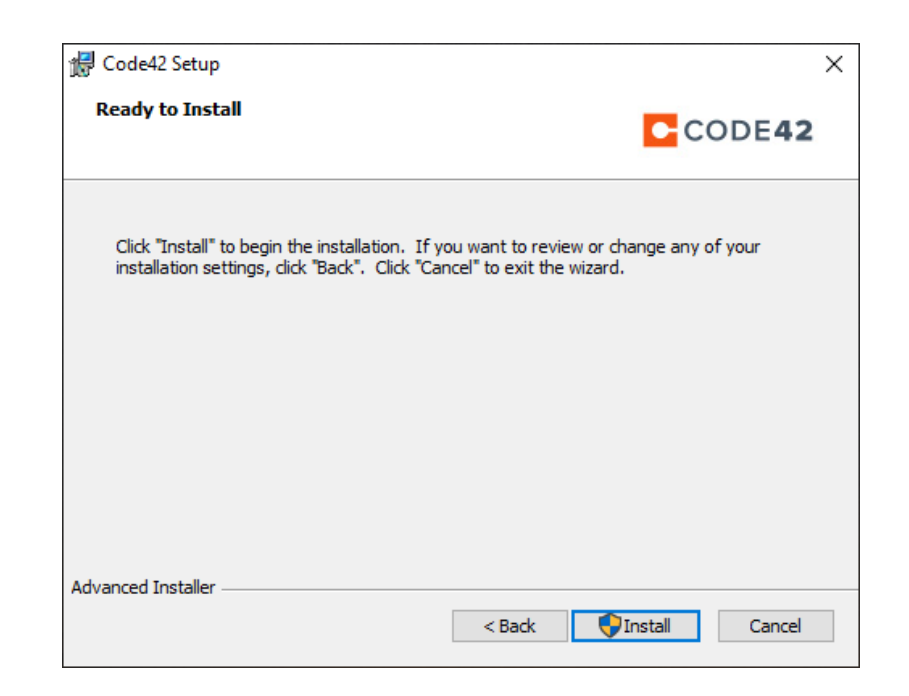

Edited by AP on 10/2022 Page 3 | 6

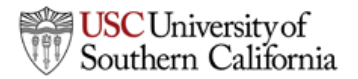

## USC Viterbi School of Engineering

7. Click Finish to complete the installation.

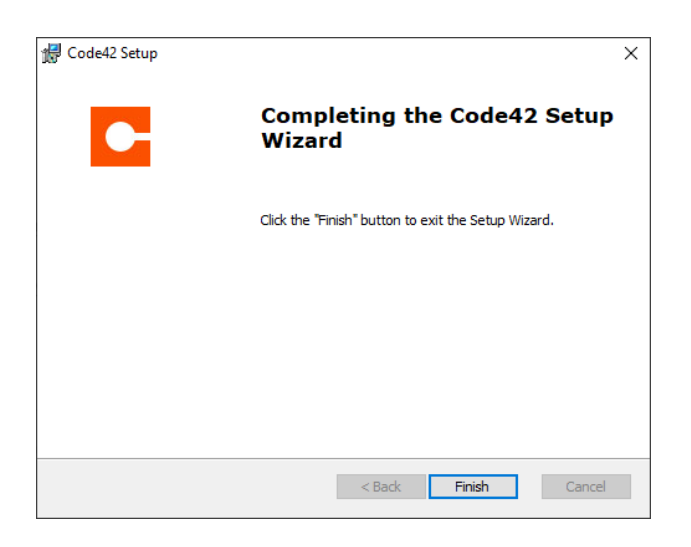

- 8. Open Code42 Crashplan and Sign in
  - a. Username and Password: USC NetID credentials
  - b. If the server address information is requested use: <u>clients.us1.crashplan.com</u>

| terhi                 | - | × |
|-----------------------|---|---|
| terbi                 |   |   |
| Sign in to Code42     |   |   |
| USC NetiD<br>@usc.edu |   |   |
| USC NetID Password    |   |   |
| Signing In            |   |   |

# USC Viterbi School of Engineering

## 9. Click Add Destinations

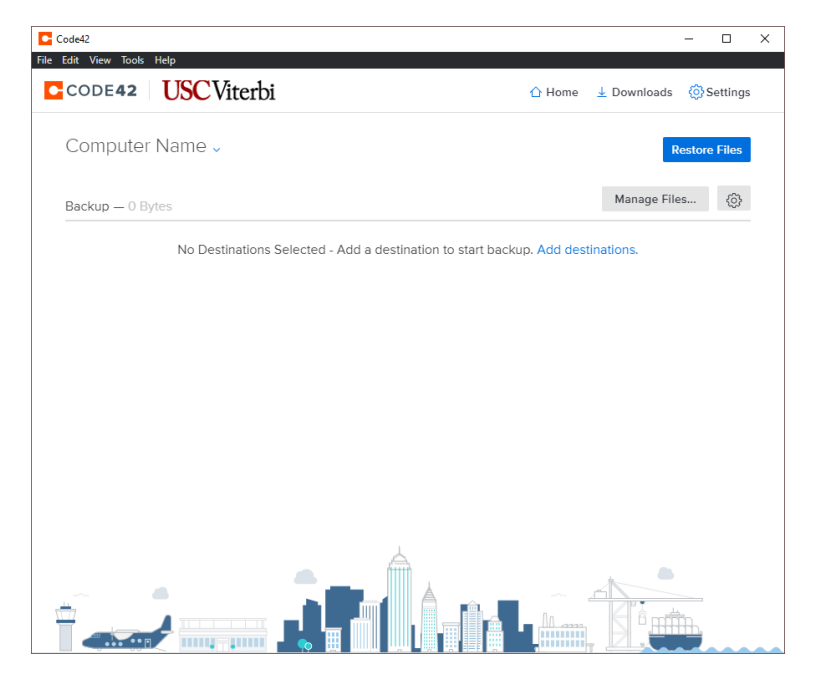

#### 10. Choose Code42 Cloud USA East and click Save

| Compu | Destinations                          |             | tore Files |
|-------|---------------------------------------|-------------|------------|
|       |                                       |             |            |
|       | Back up to the following destinations |             |            |
|       | ✓ Code42 Cloud USA East               |             |            |
|       | Add Local Destination                 | Cancel Save |            |
|       |                                       |             |            |
|       |                                       |             |            |
|       |                                       |             |            |
|       |                                       |             |            |

Edited by AP on 10/2022 Page 5 | 6

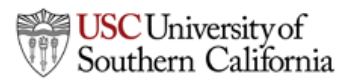

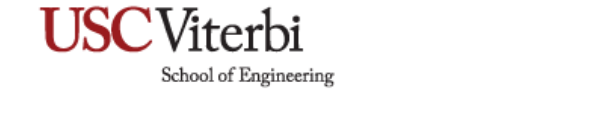

11. The backup process will start automatically and will run in the background. You may close the window. The first backup can take several hours to a day depending on data size and internet connections speed.

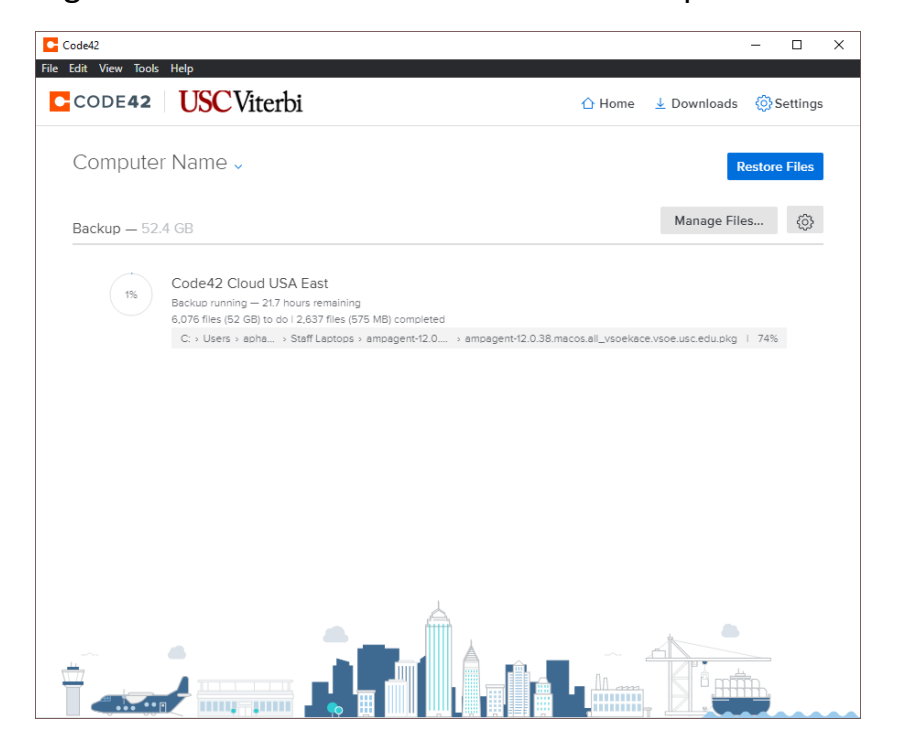

For any technical issues, please send an email to engrhelp@usc.edu

or call 213-740-0517